## <u>Ticketsystem – Neues Ticket anlegen für MDI 5</u>

| Link: <u>http</u>                   | s://rt-system.d           | <u>esy.de</u>  |                  |                                |                                 |            |         |
|-------------------------------------|---------------------------|----------------|------------------|--------------------------------|---------------------------------|------------|---------|
| Neues Ticke                         | et öffnen:                | Search Tickets | Create new ticke | et 🙀                           |                                 |            |         |
| Bereich aus                         | swählen:                  |                |                  |                                |                                 |            |         |
| Erstelle ein neues                  | Ticket in                 |                |                  |                                |                                 | Grundlagen | Details |
| <ul> <li>Erstelle ein ne</li> </ul> | eues Ticket in            |                |                  | <ul> <li>Grundlagen</li> </ul> |                                 |            |         |
| Auftraggeber:                       | ploogmar (Ploog, Marko) 🗙 |                |                  | Bereich:                       |                                 |            | •       |
| Cc: 🖲                               |                           |                |                  | Status:                        |                                 |            |         |
| Admin-Cc: (1)                       |                           |                |                  | Besitzer:                      | <br>bau-instandhaltung          |            |         |
| Betreff:                            |                           |                |                  |                                | d3-freigabe                     |            |         |
| Diesen Artikel<br>einfügen:         | •                         |                | ¥                |                                | fs-cfeld<br>fs-ec<br>it-general |            |         |
| Type your message he                | ere                       |                |                  |                                | it-mac                          |            |         |
|                                     |                           |                |                  |                                | it-request-tracker              |            |         |
|                                     |                           |                |                  |                                | MCS2-SPS-Auftrag<br>MCS-Orders  |            |         |
|                                     |                           |                |                  |                                | mdi5                            |            |         |
|                                     |                           |                |                  |                                | mkk-service                     |            |         |
|                                     |                           |                |                  |                                | m-qm                            |            |         |

Auf der rechten Seite unter Benutzerdefinierte Felder die folgenden 4 Felder ausfüllen:

- Projekt
- Kostenstelle/PSP
- WunschterminKDS-Workorder

| • |
|---|
| • |
| • |
|   |
|   |
|   |
|   |

Am Schluss auf der linken Seite die Hauptdaten eintragen und Dateien anhängen.

|                                                       | Search Modules                                                                                                    |           |  |  |  |
|-------------------------------------------------------|----------------------------------------------------------------------------------------------------|-----------|--|--|--|
| <ul> <li>Erstelle ein neues Ticket in mdi5</li> </ul> |                                                                                                    |           |  |  |  |
| Auftraggeber:                                         | ploogmar (Ploog, Marko) ×                                                                                                    |           |  |  |  |
| Cc: 🕲                                                 |                                                                                                    |           |  |  |  |
| Admin-Cc: ⑦                                           |                                                                                                    |           |  |  |  |
| Betreff:                                              | Austausch von BPM Kabeln Petra NR50                                                                                                    |           |  |  |  |
| Diesen Artikel<br>einfügen.                           | ·                                                                                                    |           |  |  |  |
| Bitte die BPM Kabeln in<br>BPM1<br>BPM2<br>BPM3       | n Petra NR50 für folgende BPMs tauschen.                                                                                                    | li.       |  |  |  |
| WO4711_Aus<br>tausch_BPM_<br>Kabel_Petra              | Dateien hier hinziehen oder anklicken zum hinzufügen                                                                                                    |           |  |  |  |
|                                                       | , and the second second s |           |  |  |  |
|                                                       |                                                                                                    | Frstellen |  |  |  |

Dann ggf. noch bei Cc: weitere Personen eintragen und dann auf "Erstellen" klicken.

Fertig!